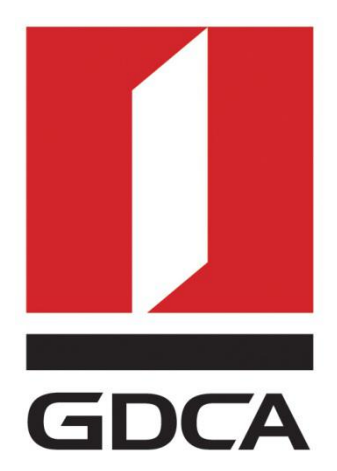

# 数安时代科技股份有限公司

# GDCA 信鉴易<sup>®</sup> SSL 服务器证书请求生成指 南

2015/11/23

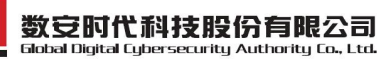

## 目录

| <b>—</b> , | 部署前特别说明                 | .1  |
|------------|-------------------------|-----|
| 二、         | 生成证书请求                  | .1  |
|            | 1. 安装 OpenSSL 工具        | .1  |
|            | 2. 生成服务器证书私钥            | 2   |
|            | 3. 生成服务器证书请求(CSR)文件     | . 3 |
|            | 4. 提交证书请求               | .5  |
| 三、         | 服务器证书转码与 CA 证书链生成       | 5   |
|            | 1. 获取服务器证书的根证书和 CA 证书   | . 5 |
|            | 1.1 从邮件中获取              | .5  |
|            | 1.2 从 GDCA 官网上下载:       | .7  |
|            | 1.3 转换证书编码错误!未定义书签。     | ,   |
|            | 2. crt 格式的服务器证书和 CA 证书链 | ,   |
| 四、         | 证书遗失处理                  | .8  |

## 一、部署前特别说明

1. 本文档主要描述如何通过 openssl 产生密钥对;

2. 本指南在 windows 下适用 OpenSSL 工具方式生成证书请求文件;

3. 您可以使用其它方式并不要求按照本指南在 windows 下使用 OpenSSL 工具方 式生成证书请求文件;

## 二、生成证书请求

## 1. 安装 OpenSSL 工具

您需要使用 Openss1 工具来创建证书请求。下载 OpenSSL: 地址: 广州市东风中路448号成悦大厦第23楼 邮编: 510030 网址: www.gdca.co 电话: 8620—83487228 传真: 8620—83486610 客户服务(热线): 95105813

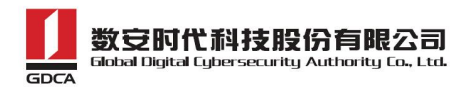

http://slproweb.com/products/Win320penSSL.html 安 装 OpenSSL 到 C:\OpenSSL

| stalled?                          |
|-----------------------------------|
| 2-bit) into the following folder. |
| Browse                            |
|                                   |
| s required.                       |
|                                   |
|                                   |

安装完后将 C:\OpenSSL\bin 目录下的 openss1. cfg 重命名为 openss1. cnf

| 🚳 nuron.dll | 2015/7/9 19:21 | 应用程序扩展 |   |
|-------------|----------------|--------|---|
| openssl.cfg | 2015/7/9 4:57  | CFG 文件 |   |
| openss      | 2015/7/9 19:21 | 应用程序   | 4 |

## 2. 生成服务器证书私钥

命令行进入 C:\OpenSSL\bin, 生成证书私钥。如产生的私钥文件可以是 server.key 这样简单的命名或者使用我们推荐的使用主机域名方式进行命名。

cd c:\OpenSSL\bin

先设置环境变量

set OPENSSL\_CONF=openssl.cnf

参考:

openssl genrsa -out server.key 2048

地址: 广州市东风中路 448 号成悦大厦第 23 楼 邮3编: 510030 网址: www.gdca.com.cn 电话: 8620-83487228 传真: 8620-83486610 客户服务(热线): 95105813

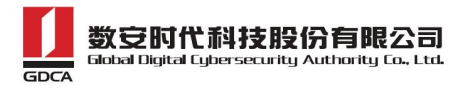

例:

openssl genrsa -out D:\testweb. 95105813. cn. key 2048

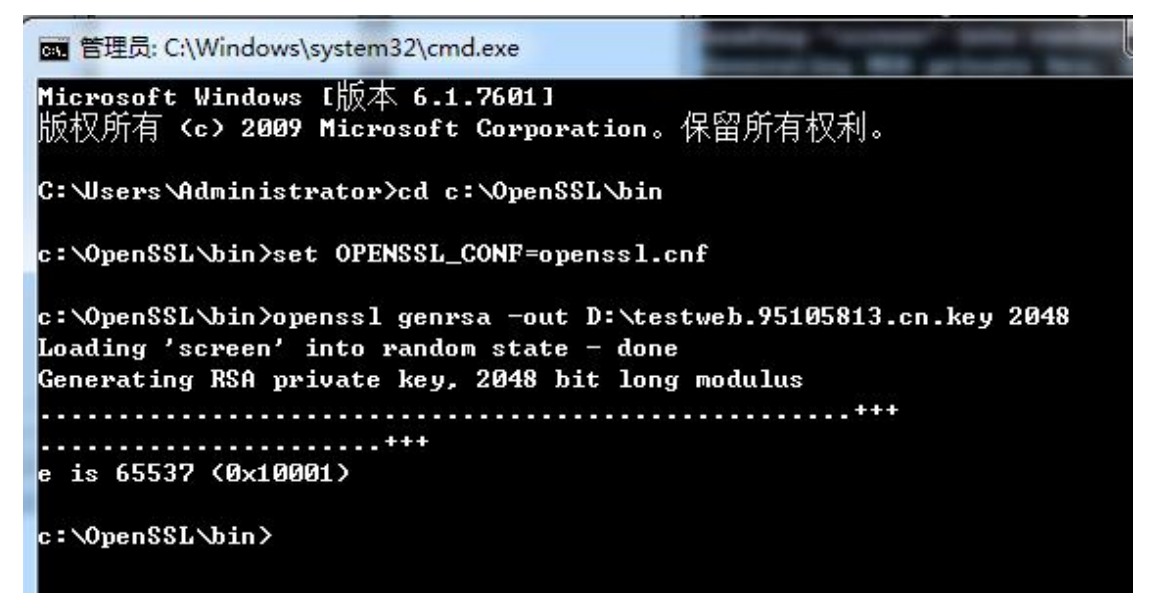

### 3. 生成服务器证书请求(CSR)文件

参考:

```
openssl req -new -key server.key -out certreq.csr
```

例:

openssl req -new -key D:\testweb. 95105813. cn. key -out D:\certreq. csr

如出现以下报错请先设置环境变量

set OPENSSL\_CONF=openssl.cnf

c:\OpenSSL\bin>openssl req -new -key D:\testweb.95105813.cn.key -out D:\certreq. csr WARNING: can't open config file: /usr/local/ssl/openssl.cnf Unable to load config info from /usr/local/ssl/openssl.cnf c:\OpenSSL\bin>\_

执行成功后提示要输入您的相关信息。填写说明:

1. Country Name:

填您所在国家的 ISO 标准代号,如中国为 CN,美国为 US

2. State or Province Name:

地址: 广州市东风中路 448 号成悦大厦第 23 楼 邮3编: 510030 网址: www.gdca.com.cn 电话: 8620-83487228 传真: 8620-83486610 客户服务(热线): 95105813 填您单位所在地省/自治区/直辖市,如广东省或 Guangdong

3.Locality Name:

填您单位所在地的市/县/区,如佛山市或 Foshan

4. Organization Name:

填您单位/机构/企业合法的名称,如数安时代科技股份有限公司或 Global

Digital Cybersecurity Authority Co., Ltd.

5. Organizational Unit Name:

填部门名称,如技术支持部或 Technical support

6. Common Name:

填域名,如: testweb.95105813.cn。在多个域名时,填主域名

7. Email Address:

填您的邮件地址,不必输入,按回车跳过

8. 'extra' attributes

从信息开始的都不需要填写,按回车跳过直至命令执行完毕。

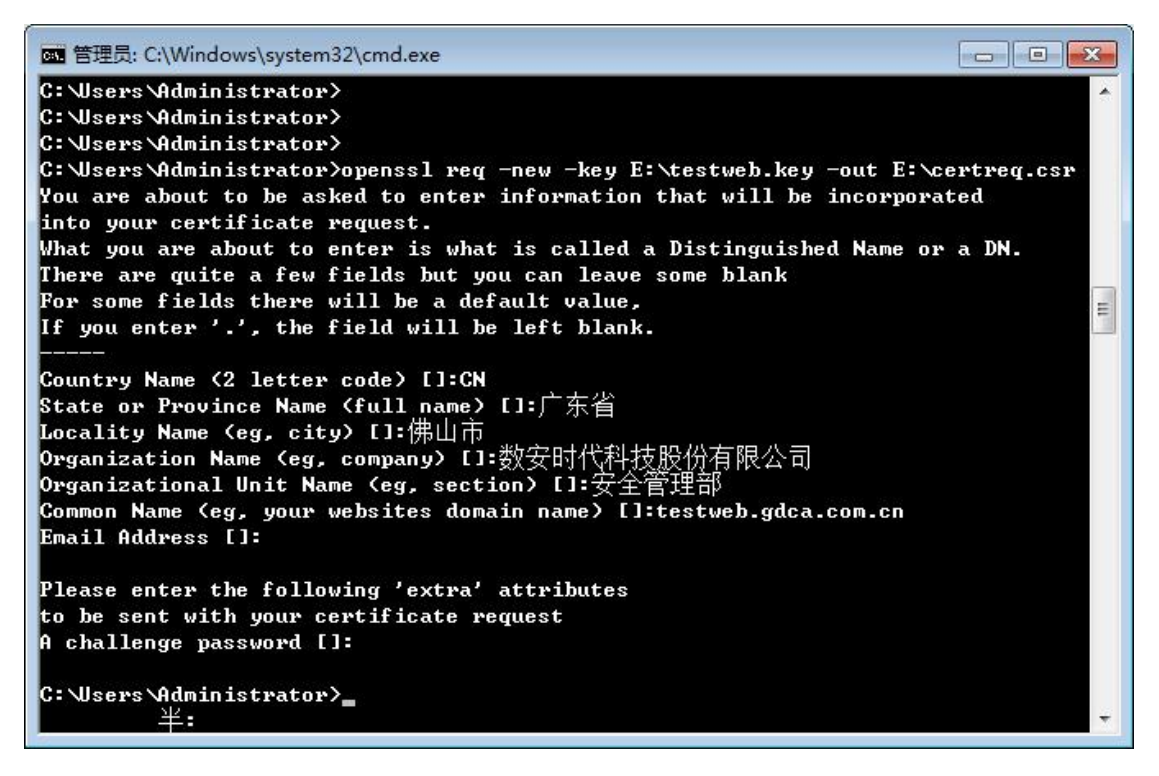

除第1、6、7、8项外,2-5的信息填写请统一使用中文或者英文填写。并确 保您填写的所有内容和您提交到 GDCA 的内容一致,以保证 SSL 证书的签发。

#### 4. 提交证书请求

请您保存证书私钥文件 testweb. 95105813. cn. key,最好复制一份以上副本 到不同的物理环境上(如不同的主机),防止丢失。并将证书请求文件 certreq. csr 提交给 GDCA。

### 三、服务器证书转码与 CA 证书链生成

### 1. 获取服务器证书的根证书和 CA 证书

服务器证书需要安装根证书和 CA 证书,以确保证书在浏览器中的兼容性。有两种方式获取。

## 1.1 从邮件中获取

在您完成申请 GDCA 服务器证书的流程后,GDCA 将会在返回给您的邮件中附 上服务器证书以及根证书 GDCA\_TrustAUTH\_R5\_ROOT.cer 和相应的 CA 证书。如果 您申请的是睿信(OV) SSL 证书(Organization Validation SSL Certificate), CA 证书就是文件就是 GDCA\_TrustAUTH\_R4\_OV\_SSL\_CA.cer;如果您申请的是恒信 企业 EV SSL 证书(Extended Validation SSL Certificate), CA 证书就是文件 就是 GDCA\_TrustAUTH\_R4\_EV\_SSL\_CA.cer,请确认所收到的证书文件是您需要的 CA 证书:(注意:所发至邮箱的文件是压缩文件,里面有3张证书,请确认所收 到的证书文件是您需要的 CA 证书文件)

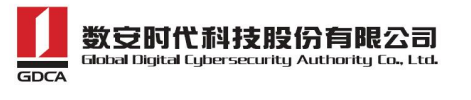

| 文件(F) 命令(C) 工具(S) 收藏夹(Q) 选项(N)       | 帮助( <u>H</u> ) |           |          |                                       |           |
|--------------------------------------|----------------|-----------|----------|---------------------------------------|-----------|
|                                      |                |           |          | →  →  →  →  →  →  →  →  →  →  →  →  → | ▲<br>解压格式 |
| 🗈 🐚 www.huizhou.gov.cn(1).rar\www.hu | zhou.gov.cn    | - RAR 压缩文 | 件,解包大小为6 | ,188 字节                               |           |
| 名称                                   | 大小             | 压缩后大小     | 类型       | 修改时间                                  | CRC32     |
| <b>}</b> .                           |                |           | 文件夹      |                                       |           |
| GDCA TrustAUTH R4 EV SSL_CA.cer 由级订  | F + 2,090      | 1,576     | 安全证书     | 2016/10/18 1                          | 58479850  |
| GDCA TrustAUTH R5 ROOT.cer           | 2,012          | 1,488     | 安全证书     | 2016/10/18 1                          | F8476090  |
| I www.huizhou.gov.cn.cer             | 2,086          | 1,473     | 安全证书     | 2016/10/18 1                          | FBCD26    |
|                                      |                |           |          |                                       |           |
|                                      |                |           |          |                                       |           |
|                                      |                |           |          |                                       |           |
|                                      |                |           |          |                                       |           |
|                                      |                |           |          |                                       |           |
|                                      |                |           |          |                                       |           |
|                                      |                |           |          |                                       |           |
|                                      |                |           |          |                                       |           |

GDCA\_TrustAUTH\_R4\_OV\_SSL\_CA.cer:

| 常规 | 详细信息       | 证书路径                 |  |
|----|------------|----------------------|--|
| 证书 | 路径(P)—     |                      |  |
| -  | GDCA Trust | AUTH R5 ROOT         |  |
| 1. | GDCA Tr    | ustAUTH R4 OV SSL CA |  |
|    |            |                      |  |
|    |            |                      |  |
|    |            |                      |  |

GDCA\_TrustAUTH\_R4\_EV\_SSL\_CA.cer:

| E# |            |                      | × |
|----|------------|----------------------|---|
| 常规 | 详细信息       | 证书路径                 |   |
| 证书 | 站径(E)—     |                      |   |
| -  | GDCA Trust | AUTH R5 ROOT         |   |
|    | GDCA Tr    | ustAUTH R4 EV SSL CA |   |
|    |            |                      |   |
|    |            |                      |   |
|    |            |                      |   |
|    |            |                      |   |

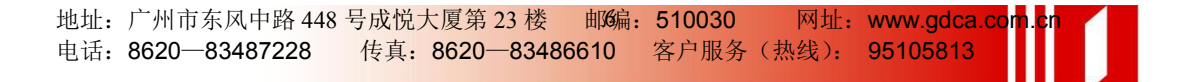

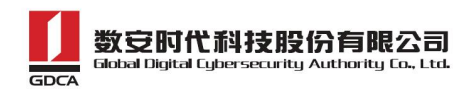

# 1.2 从 GDCA 官网上下载:

https://www.gdca.com.cn/customer\_service/knowledge\_universe/ca\_cq/

| 務指南   | > | CA证书查询                                                                  |                        |                        |                                         |
|-------|---|-------------------------------------------------------------------------|------------------------|------------------------|-----------------------------------------|
| 载中心   | > | 为保证您的证书能够正常使用,需要为浏览器下                                                   | 载并安装CA根证书              | ,这样你的浏览器               | 才能信任由GDCA签发的所有证书 (下载后双                  |
| 术支持   | > | 击证书文件进行安装)。<br>34 项 , 显示 31 到34.[首页/前一页] <u>1, 2, 3</u> , <b>4</b> [下一页 | 5/末页]                  |                        |                                         |
| 服务    | ~ | CA名称                                                                    | 起始有效时间                 | 截止有效时间                 | CA证书下载                                  |
| #DCPS |   | GDCA TrustAUTH E4 Primer CA                                             | 2016-03-31             | 2030-12-31             | GDCA TrustAUTH E4 Primer CA.cer         |
| 业书查询  |   |                                                                         | 2016 04 05             | 2020 12 21             |                                         |
| 证书查询  |   | GDCA TrustAUTH R4 OV SSL CA                                             | 17:36:20               | 00:00:00               | GDCA TrustAUTH R4 OV SSL CA.cer         |
| L下载   |   | GDCA TrustAUTH R4 EV SSL CA                                             | 2016-04-06<br>11:35:09 | 2030-12-31<br>00:00:00 | GDCA TrustAUTH R4 EV SSL CA.cer         |
|       |   | GDCA TrustAUTH R4 EV CodeSigning CA                                     | 2016-04-07             | 2030-12-31             | GDCA TrustAUTH R4 EV CodeSigning CA.cer |

#### 获取根证书 :GDCA\_TrustAUTH\_R5\_ROOT.cer:

| CA名称                                 | 起始有效时间                 | 截止有效时间                 | CA证书下载                                  |
|--------------------------------------|------------------------|------------------------|-----------------------------------------|
| ROOTCA_sm2                           | 2012-07-14<br>11:11:59 | 2042-07-07<br>11:11:59 | 社会公众应用根证书(SM2).cer                      |
| GDCA TrustAUTH E1 CA                 | 2014-06-26<br>15:02:11 | 2034-06-21<br>15:02:11 | 广东数字证书认证中心有限公司 sm2.cer                  |
| ROOTCA_rsa                           | 2005-08-28<br>16:16:16 | 2025-08-23<br>16:16:16 | 社会公众应用根证书(RSA).cer                      |
| GDCA TrustAUTH R2 CA                 | 2013-12-16<br>14:29:40 | 2018-12-15<br>14:29:40 | 广东数字证书认证中心有限公司 rsa.cer                  |
| GDCA Root CA                         | 2004-01-11<br>17:34:22 | 2024-12-11<br>00:00:00 | GDCA Root CA.cer                        |
| GDCA Guangdong Certificate Authority | 2004-01-12<br>10:13:07 | 2024-01-12<br>10:13:07 | GDCA Guangdong Certificate Authority.ce |
| GDCA TrustAUTH R5 ROOT               | 2014-11-26<br>13:13:15 | 2040-12-31<br>23:59:59 | GDCA TrustAUTH R5 ROOT.cer              |
| GDCA TrustAUTH R4 SSL CA             | 2014-11-26<br>17:52:00 | 2030-12-31<br>00:00:00 | GDCA TrustAUTH R4 SSL CA.cer            |
| GDCA TrustAUTH R4 Generic CA         | 2016-04-07<br>17:58:44 | 2030-12-31<br>00:00:00 | GDCA TrustAUTH R4 Generic CA.cer        |

#### 获取 CA 证书:

如果您申请的证书是睿信(OV) SSL证书(Organization Validation SSL Certificate), 下载 GDCA\_TrustAUTH\_R4\_OV\_SSL\_CA. cer

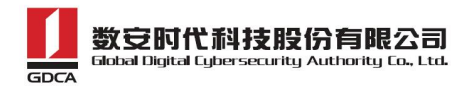

34 项,显示 31 到34.[直页/前一页] 1, 2, 3, 4 [下一页/末页]

| CA名称                                | 起始有效时间                 | 截止有效时间                 | CA证书下载                                  |
|-------------------------------------|------------------------|------------------------|-----------------------------------------|
| GDCA TrustAUTH E4 Primer CA         | 2016-03-31<br>17:55:52 | 2030-12-31<br>00:00:00 | GDCA TrustAUTH E4 Primer CA.cer         |
| GDCA TrustAUTH R4 OV SSL CA         | 2016-04-05<br>17:36:20 | 2030-12-31<br>00:00:00 | GDCA TrustAUTH R4 OV SSL CA.cer         |
| GDCA TrustAUTH R4 EV SSL CA         | 2016-04-06<br>11:35:09 | 2030-12-31<br>00:00:00 | GDCA TrustAUTH R4 EV SSL CA.cer         |
| GDCA TrustAUTH R4 EV CodeSigning CA | 2016-04-07<br>17:32:51 | 2030-12-31<br>00:00:00 | GDCA TrustAUTH R4 EV CodeSigning CA.cer |

如果您申请的证书是恒信企业 EV SSL 证书 (Extended Validation SSL

#### Certificate), 则下载 GDCA\_TrustAUTH\_R4\_EV\_SSL\_CA.cer

| CA名称                        | 起始有效时间                 | 井山右かけ口                 |                                 |
|-----------------------------|------------------------|------------------------|---------------------------------|
|                             |                        | 截正有效的问                 | CA证书下载                          |
| GDCA TrustAUTH E4 Primer CA | 2016-03-31<br>17:55:52 | 2030-12-31<br>00:00:00 | GDCA TrustAUTH E4 Primer CA.cer |
| GDCA TrustAUTH R4 OV SSL CA | 2016-04-05<br>17:36:20 | 2030-12-31<br>00:00:00 | GDCA TrustAUTH R4 OV SSL CA.cer |
| GDCA TrustAUTH R4 EV SSL CA | 2016-04-06<br>11:35:09 | 2030-12-31<br>00:00:00 | GDCA TrustAUTH R4 EV SSL CA.cer |

## 四、证书遗失处理

若您的证书文件损坏或者丢失且没有证书的备份文件,请联系 GDCA (客服 热线 95105813)办理遗失补办业务,重新签发服务器证书。

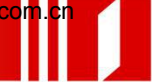